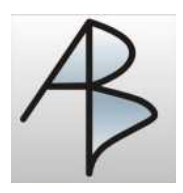

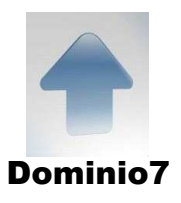

## Nuovo Sistema di Stampa

Nella figura sottostante viene presentata la nuova videata dell'anteprima di stampa

I pulsanti indicati dal numero (1) sono tutte le funzioni disponibili

La parte indicata dal numero (2) è la visualizzazione del foglio che potrà essere stampato

| 2                                       | XXX           |      |  |
|-----------------------------------------|---------------|------|--|
| Xxxx Xxxx Xxxx                          | Xxxx          | Xxxx |  |
| xx/xx/xxxx xx.xx.xx xxxxxxxxxxxxxxxxxx  | XXXXXXXXX     | 9202 |  |
| xx/xx/xxxx xx.xx.xx xxxxxxxxxxx         | XXXXXXXXXXXXX | 9404 |  |
| xx/xx/xxxx xx.xx.xx xxxxxxxxxxxxxxxxxxx | XXXXX         | 9307 |  |
|                                         |               |      |  |
|                                         |               |      |  |
|                                         |               |      |  |
|                                         |               |      |  |
|                                         |               |      |  |
|                                         |               |      |  |
|                                         |               |      |  |
|                                         |               |      |  |
|                                         |               |      |  |
|                                         |               |      |  |
|                                         |               |      |  |
|                                         |               |      |  |
|                                         |               |      |  |
|                                         |               |      |  |
|                                         |               |      |  |

Spieghiamo ora in dettaglio i vari pulsanti elencandoli da sinistra a destra

Prima pagina : permette di visualizzare la prima pagina della stampa.

**Pagina precedente :** permette di visualizzare la pagina della stampa precedente a quella che si sta attualmente visualizzando.

**Pagina successiva :** permette di visualizzare la pagina della stampa successiva a quella che si sta attualmente visualizzando.

Ultima pagina : permette di visualizzare l' ultima pagina della stampa

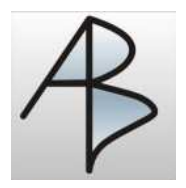

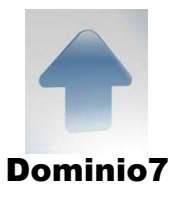

**Stampa :** Funzione che lancia la stampa. Si attiva un box dove è possibile selezionare la stampante su cui si vuole ottenere la stampa, le pagine e il numero di copie da stampare.

| Stampante                     |                |                       |                  |
|-------------------------------|----------------|-----------------------|------------------|
| <u>N</u> ome:                 | PDFCreator     | •                     | Proprietà        |
| Stato:                        | Pronta         |                       |                  |
| Tipo:                         | PDFCreator     |                       |                  |
| Percorso:                     | PDFCreator:    |                       |                  |
| Commento:                     | eDoc Printer   |                       | 🗂 Stampa su file |
| Intervallo <mark>d</mark> i : | stampa         | Copie                 |                  |
|                               |                | N <u>u</u> mero di co | pie: 1 🛨         |
| C Pagine                      | da: 1 a: 16959 |                       | -57              |
| C Selezior                    |                | 123 1                 | 2 Fascic         |
|                               |                |                       |                  |
|                               |                |                       |                  |

Viene attivato il box "Printing progress" dove viene riportato lo stato di avanzamento della stampa. È possibile selezionare il pulsante "Cancel" per interrompere la stampa.

| Print progress |                  |  |  |  |  |
|----------------|------------------|--|--|--|--|
| Processing     | Page:11 - Item:1 |  |  |  |  |
|                | [Cancel]         |  |  |  |  |

**Salva report :** attiva un box dove è possibile salvare la stampa ottenuta in un file PDF, Excel , Html , Immagine, Text . Nel box è possibile ricercare la posizione del file e inserire il nome con cui lo si vuole salvare. Selezionando nel riquadro posto in corrispondenza di "Salva in" la posizione del file, posso individuare la directory specifica nell' elenco sottostante . Selezionata la posizione digito il nome che voglio assegnare nel campo "Nome File" e il tipo file selezionando quello desiderato nel menu a tendina che appare in "Salva come". Per chiudere il box e uscire dalla funzione occorre selezionare "Salva" o "Annulla" .

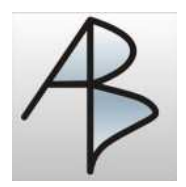

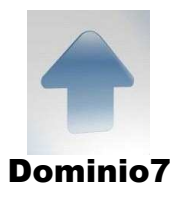

| Save Metafile A                                         | s           |                                                                                                    |   |            |          |          | ? 🛛     |
|---------------------------------------------------------|-------------|----------------------------------------------------------------------------------------------------|---|------------|----------|----------|---------|
| Salva in:                                               | Immagini    |                                                                                                    | • | <b>⇔</b> € | <b>.</b> |          |         |
| Documenti<br>recenti<br>Desktop<br>Desktop<br>Documenti | Grandi      |                                                                                                    |   |            |          |          |         |
| Risorse di rete                                         | Nome file:  | ſ                                                                                                    |   |            |          | <b>_</b> | Salva   |
|                                                         | Salva come: | PDF File - compressed                                                                                                    |   |            |          | •        | Annulla |
|                                                         |             | PDF File - compressed                                                                                                    |   |            |          | ~        |         |
|                                                         |             | PDF File - uncompressed<br>Excel file<br>Excel file (one sheet)<br>Text file<br>Bitmap File<br>Html file<br>Html file (single)<br>Scalable Vector Graphics file<br>Comma separated values file | 6 |            |          |          |         |

**Invio Report in Email :** viene creato un nuovo messaggio di posta elettronica nel gestore predefinito delle email con allegata la stampa in formato pdf.

**Settaggio Pagina Stampa :** consente di impostare i margini della pagina di stampa, l'orientamento ed altri parametri di stampa.

**Ripristino Larghezza Standard :** visualizza l'anteprima di stampa secondo le nuove impostazione indicate nel settaggio (voce precedente)

Visualizza Dimensioni reali : visualizza l'anteprima di stampa secondo le dimensioni reali

Visualizza Larghezza pagina : visualizza l'anteprima di stampa in base alla larghezza massima della finestra

Visualizza Pagina Intera : visualizza l'anteprima di stampa a pagina intera

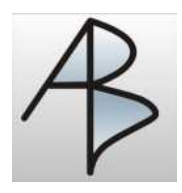

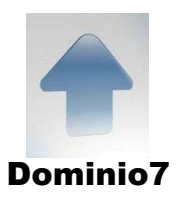

## Decremento Zoom : diminuisce la grandezza della pagina visualizzata

Incremento Zoom : aumenta la grandezza della pagina visualizzata

**Testo da ricercare :** in questo spazio è possibile digitare una stringa da ricercare all'interno del documento visualizzato; premendo il tasto invio vengono evidenziate le parole trovate

**Pulsante Trova :** premendo il cannocchiale si prosegue la ricerca sopra effettuate per le pagine successive

Chiudi : chiude l' anteprima di stampa e ritorna alla visualizzazione della selezione